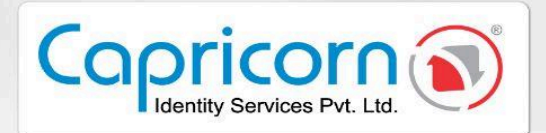

esig

## Version 1.0.0 08-January-2025

## eSign Document using Aadhaar BlO

Capricorn Identity Services pvt. Ltd. Licensed Certifying Authority (CA) under IT Act, 2000.

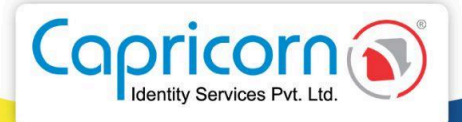

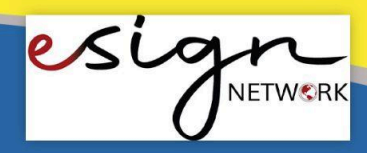

## Sign Document using Aadhaar BIO

- → Before you eSign a document with Aadhaar Bio, make sure you meet the following requirements:
- Users must have a valid **Aadhaar**.
- The mobile number is registered with Aadhaar to get OTP.
- **Biometric Devices** that must be listed on UIDAI Certified Biometric Authentication Fingerprint L1 Registered Devices <u>List</u>.
- The **driver and RD service** of the biometric device have already been installed.
- Already installed the **Capricorn Biometric** <u>Application</u>.
- → Steps to eSign Document using Aadhaar BIO.
- Here you'll be redirected when users click on the **'eSign'** Button.

| esign                                                                 |                                                                            | About Us  | Use Cases | Mode | Contact Us | Sign up | Login |
|-----------------------------------------------------------------------|----------------------------------------------------------------------------|-----------|-----------|------|------------|---------|-------|
| U                                                                     |                                                                            |           |           |      |            |         |       |
| Hi Vinita Mittal                                                      |                                                                            |           |           |      |            |         |       |
| Capricorn Infotech ( India ) Privat<br>document. Please review docume | e Limited has requested to esign the f<br>nt details before start eSigning | following |           |      |            |         |       |
| Document Title                                                        | Sample multi page                                                          |           |           |      |            |         |       |
| Email                                                                 | vinita@capricornindia.com                                                  |           |           |      |            |         |       |
| eSign Option                                                          | Online Aadhaar Biometrics                                                  |           |           |      |            |         |       |
| Last date of signature                                                | 09-Mar-2025                                                                |           |           |      |            |         |       |
|                                                                       |                                                                            |           |           |      |            |         |       |
|                                                                       |                                                                            |           |           |      |            |         |       |
| View Document                                                         | Sign Documen                                                               | nt        |           |      |            |         |       |

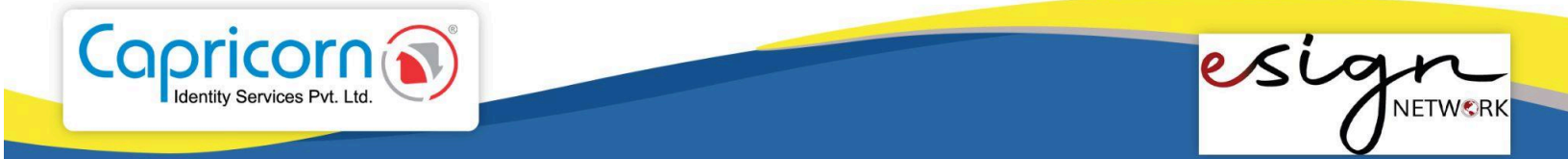

 In the above picture, users will encounter two buttons, View Document, and Sign Document respectively. If the user wants to view the document, they will click the 'View Document' button, which will open.

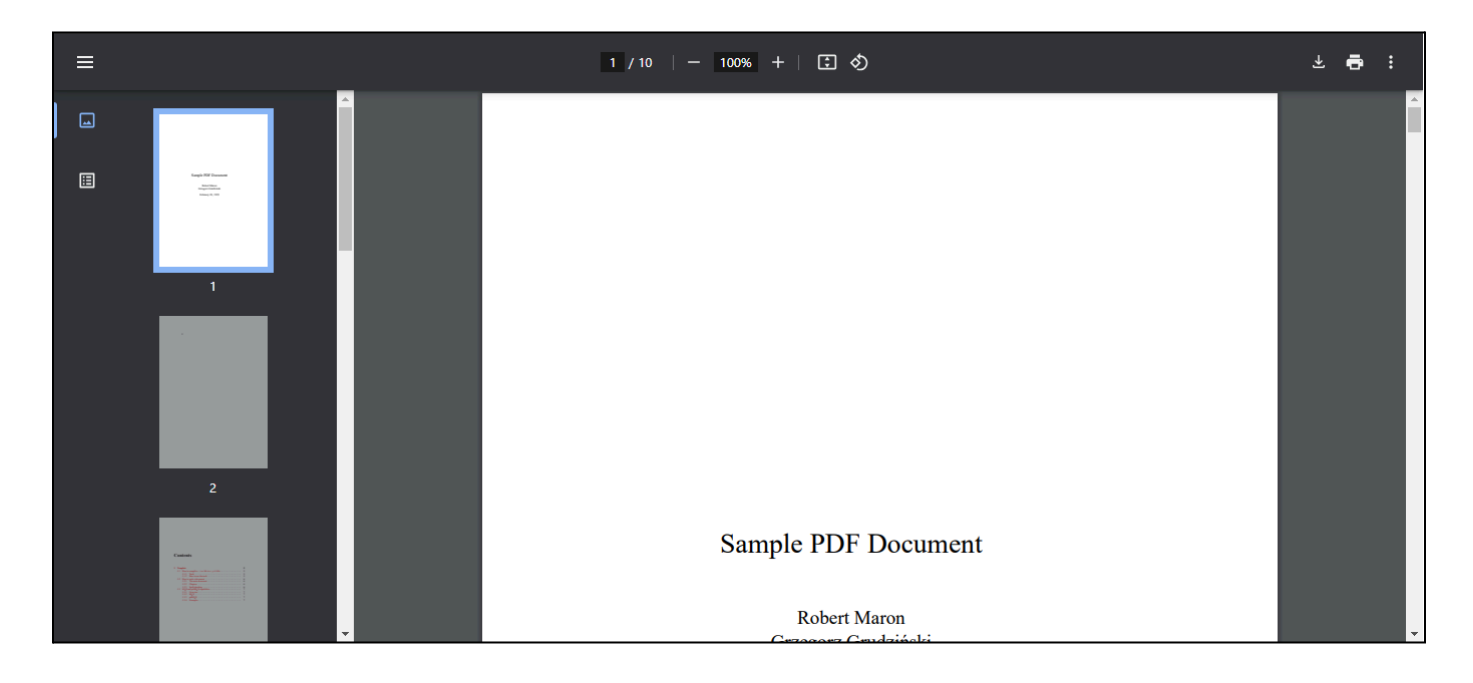

• Now the user will click on the **'Sign Document'** button and the request will start processing.

| esign                                                                   |                                                                           | About Us | Use Cases | Mode | Contact Us | Sign up | Login |
|-------------------------------------------------------------------------|---------------------------------------------------------------------------|----------|-----------|------|------------|---------|-------|
| 0                                                                       |                                                                           |          |           |      |            |         |       |
| Hi Vinita Mittal                                                        |                                                                           |          |           |      |            |         |       |
| Capricorn Infotech ( India ) Private<br>document. Please review documen | Limited has requested to esign the for<br>t details before start eSigning | ollowing |           |      |            |         |       |
| Document Title                                                          | Sample multi page                                                         |          |           |      |            |         |       |
| Email                                                                   | vinita@capricornindia.com                                                 |          |           |      |            |         |       |
| eSign Option                                                            | Online Aadhaar Biometrics                                                 |          |           |      |            |         |       |
| Last date of signature                                                  | 09-Mar-2025                                                               |          |           |      |            |         |       |
| View Document                                                           |                                                                           |          |           |      |            |         |       |
| Your request is in processing please wait                               |                                                                           |          |           |      |            |         |       |

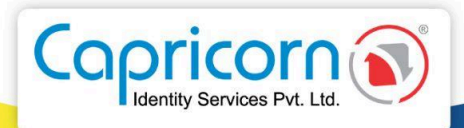

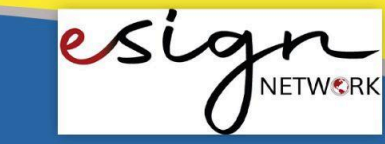

• The user will then be redirected to the eSign Service Provider(ESP) Portal. Here, users will have to download and install the Capricorn Biometric Application, and the Driver and RD Service of the Biometric should be properly installed.

| nelled eSign Service Provider                                                                                                    |                                                                                                    |                                                                                                    |  |  |  |
|----------------------------------------------------------------------------------------------------|----------------------------------------------------------------------------------------------------|----------------------------------------------------------------------------------------------------|--|--|--|
| apricorn Identit                                                                                                    | y Services Pvt. Ltd. has requested to eSignature for the                                                                                                    | below document.                                                                                                    |  |  |  |
| ASP Name Capricorn Identity Services Pvt. Ltd.                                                                                                   |                                                                                                    |                                                                                                    |  |  |  |
| XN                                                                                                    | ASP-AIVLMQEHG4E8WMBTH-4LX5                                                                                                    | ASP-AIVLMQEHG4E8WMBTH-4LX5                                                                                                    |  |  |  |
| ocument ID                                                                                                    | 1                                                                                                    |                                                                                                    |  |  |  |
| Please download driver<br>install. You have to ins                                                                                               | r and RD service of biometric device which you have. if your device is unable to comm<br>tall Capricorn Biometrics also                                                                                                    | inicate, make sure no other bio-device's drivers and RD service ar                                                                   |  |  |  |
| Please download driver<br>install. You have to ins<br>Capricorn Biome                                                                            | r and RD service of biometric device which you have. if your device is unable to comm tall <u>Capricorn Biometrics</u> also etric * Mantra MFS100                                                                                                    | inicate, make sure no other bio-device's drivers and RD service ar                                                                   |  |  |  |
| Please download driver<br>install. You have to ins<br>Capricorn Biome<br>→Bownload                                                               | r and RD service of biometric device which you have. if your device is unable to comm<br>tall <u>Capricorn Biometrics</u> also<br>etric * Mantra MFS100<br>→Mantra Softech (India) Pvt Ltd                                                                | inicate, make sure no other bio-device's drivers and RD service ar<br>AST300<br>→Access Computech Pvt. Ltd                           |  |  |  |
| Please download driver<br>install. You have to ins<br>Capricorn Biome<br>>.Biownload<br>PB1000                                                   | r and RD service of biometric device which you have. if your device is unable to comm tall <u>Capricorn Biometrics</u> also etric * Mantra MFS100 →Mantra Softech (India) Pvt Ltd FM220U L1                                                               | inicate, make sure no other bio-device's drivers and RD service ar AST300 →Access Computech Pvt. Ltd MSO1300E3                       |  |  |  |
| Please download driver<br>install. You have to ins<br>Capricorn Biome<br>→ Download<br>PB1000<br>→ Precision Biometric                           | r and RD service of biometric device which you have. if your device is unable to comm<br>tall <u>Capricorn Biometrics</u> also<br>etric * <u>Mantra MFS100</u><br>→ <u>Mantra Softech (India) Pvt Ltd</u><br>FM220U L1<br>→Access Computech Pvt. Ltd      | inicate, make sure no other bio-device's drivers and RD service ar AST300 →Access Computech Pvt. Ltd MSO1300E3 →Smart Chip Pvt. Ltd. |  |  |  |
| Please download driver<br>install. You have to ins<br>Capricorn Biome<br>→ Biownload<br>PB1000<br>→Precision Biometric<br>→Click here to view :: | r and RD service of biometric device which you have. if your device is unable to comm tall <u>Capricorn Biometrics</u> also etric * Mantra MFS100 →Mantra Softech (India) Pvt Ltd FM220U L1 →Access Computech Pvt. Ltd all enabled bio devices from UIDAI | inicate, make sure no other bio-device's drivers and RD service a AST300 →Access Computech Pvt. Ltd MSO1300E3 →Smart Chip Pvt. Ltd,  |  |  |  |

• Now, the user has to click on the **'Click Here to Connect Bio Device'** button. For instance, here, MFS110 BIO Devices have been used.

| Sign DIGITAL     Empanelled eSign Service                                                                              |                                                | Please wait We are searching connected Biometric Devi x                             | ≡ |  |  |  |
|----------------------------------------------------------------------------------------------------|------------------------------------------------|-------------------------------------------------------------------------------------|---|--|--|--|
| Capricorn Identity Services Pvt. Ltd. has requested to eSignature for the below document.                              |                                                |                                                                                     |   |  |  |  |
| ASP Name                                                                                                    | ASP Name Capricorn Identity Services Pvt. Ltd. |                                                                                     |   |  |  |  |
| TXN                                                                                                    | ASP-AIR3LIG2HWLBJZA8A-0FRE                     |                                                                                     |   |  |  |  |
| Document ID                                                                                                    | 1                                              |                                                                                     |   |  |  |  |
| Generate VID here: http<br>Scanner<br>Aadhaar / VID                                                                    | os://myaadhaar.uidai.gov.in/<br>(READY         | (genericGenerateOrRetriveVID<br>)Mantra MFS110 Authentication Vendor Device Manager |   |  |  |  |
| Finger 1                                                                                                    | LEFT TH                                        | HUMB<br>+ Dual Finger                                                               |   |  |  |  |
| □ I have read and agree with given consent Show Consent       English ▼ ■●         Scan Biometric Devices       Cancel |                                                |                                                                                     |   |  |  |  |

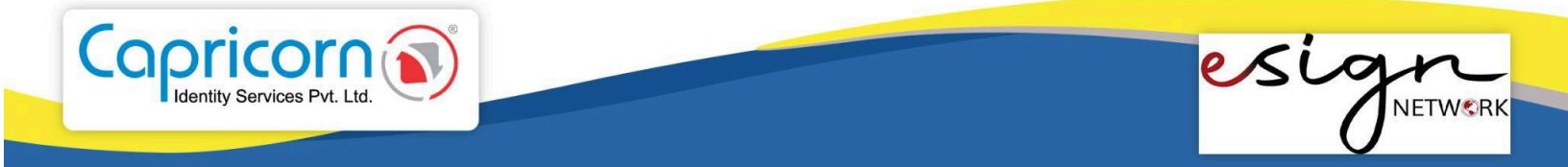

• Enter the **Aadhaar** number, select the desired finger to be scanned, tick the consent **Checkbox,** and finally click on the **'Scan Biometric Devices'** button. The **BIO device prompt** will ask to put the finger to scan.

| Sign · DIGITAL     Empanelled eSign Service Provider | Please put your finger on to the Dev x                                                    | ≡                                   |  |  |  |  |
|------------------------------------------------------|-------------------------------------------------------------------------------------------|-------------------------------------|--|--|--|--|
| Capricorn Identity                                   | Capricorn Identity Services Pvt. Ltd. has requested to eSignature for the below document. |                                     |  |  |  |  |
| ASP Name                                             | Capricorn Identity Services Pvt. Ltd.                                                     |                                     |  |  |  |  |
| TXN                                                  | ASP-AIR3LIG2HWLBJZA8A-0FRE                                                                |                                     |  |  |  |  |
| Document ID                                          | 1                                                                                         |                                     |  |  |  |  |
| Generate VID here                                    | e: https://myaadhaar.uidai.gov.in/genericGenerateOrRetriveVID                             |                                     |  |  |  |  |
|                                                      |                                                                                           |                                     |  |  |  |  |
| Scanner                                              | (READY)Mantra MFS110 Authentication Vendor Device Manager                                 |                                     |  |  |  |  |
| Aadhaar / VID                                        | XXXXXXX4988                                                                               |                                     |  |  |  |  |
| Finger 1                                             | LEFT THUMB                                                                                |                                     |  |  |  |  |
|                                                      | + Dual Finger                                                                             |                                     |  |  |  |  |
| I have read and                                      | I have read and agree with given consent Show Consent English      A                      |                                     |  |  |  |  |
| Submit for eSign                                     | Scaning. <u>Cancel</u>                                                                    | First Finger ,Put finger on Sensor. |  |  |  |  |

• When the BIO device prompt shows **Captured Success**, put off the finger and click on the **'Submit for eSign'** button.

| Sign DIGITAL       |                                                                                           | Ē                  |  |  |  |
|--------------------|-------------------------------------------------------------------------------------------|--------------------|--|--|--|
| Capricorn Identity | Capricorn Identity Services Pvt. Ltd. has requested to eSignature for the below document. |                    |  |  |  |
| ASP Name           | Capricorn Identity Services Pvt. Ltd.                                                     |                    |  |  |  |
| TXN                | ASP-AIR3LIG2HWLBJZA8A-0FRE                                                                |                    |  |  |  |
| Document ID        | <b>)</b> 1                                                                                |                    |  |  |  |
| Generate VID herr  | https://muaadhaar.uidai.cov.in/conaris/GenerateOrPetriveV/D                               |                    |  |  |  |
| Generate VID here  | <u>Ittps://ittyadutaat.dudai.gov.in/.getten.coenetateon.editrevito</u>                    |                    |  |  |  |
| Scanner            | (READY)Mantra MFS110 Authentication Vendor Device Manager                                 |                    |  |  |  |
| Aadhaar / VID      | XXXXXXX4988                                                                               |                    |  |  |  |
| Finger 1           | LEFT THUMB                                                                                |                    |  |  |  |
|                    | ✓ + Dual Finger                                                                           | MANTRA MFS110 AVDM |  |  |  |
| I have read and    | agree with given consent Show Consent English V 40                                        |                    |  |  |  |
|                    |                                                                                           | Captured Success   |  |  |  |
| Submit for eSign   | Re-Scan Cancel                                                                            |                    |  |  |  |

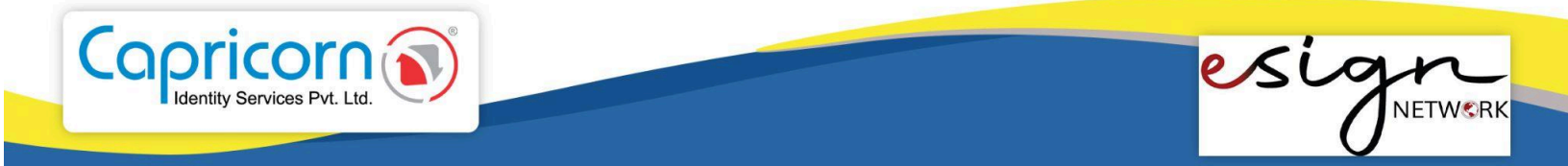

• Now, the user can view their eSigned document for instance here is the eSigned document opened in Adobe Reader.

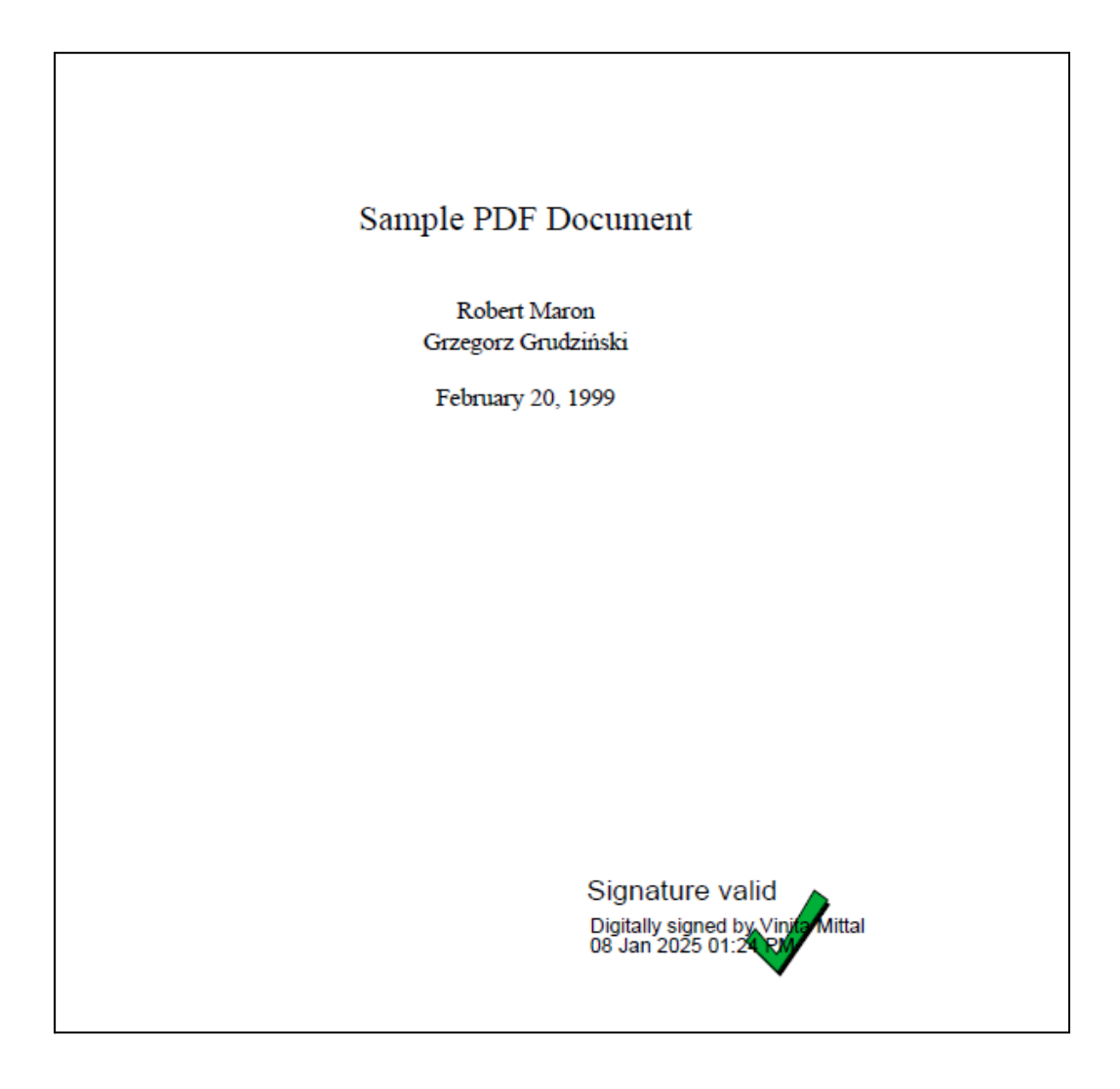